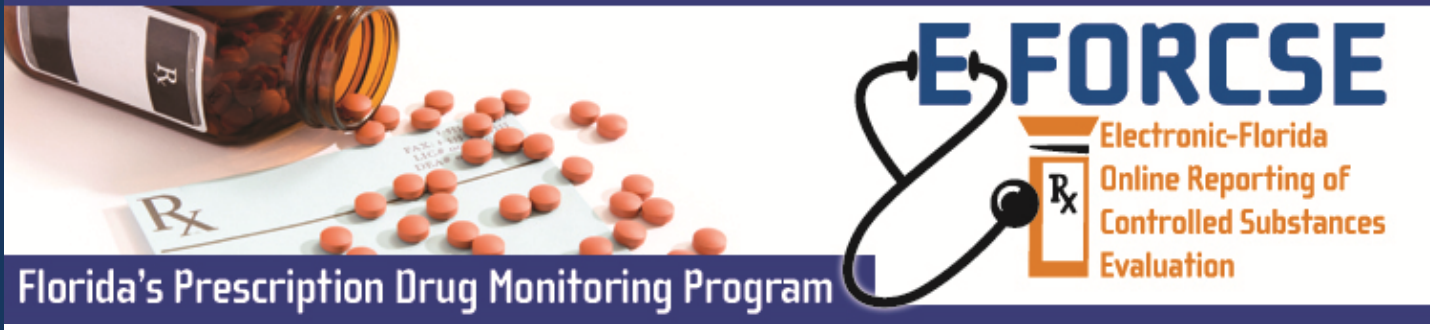

Law Enforcement Administrators that have been appointed by their agency head must register with the E-FORCSE database.

| Enforcement and<br>Investigative Agencies               | Perform the following steps to request an account:                                                                                                  |
|---------------------------------------------------------|----------------------------------------------------------------------------------------------------|
| Terms and<br>Conditions                                 | <b>1</b> Open an Internet browser window and type the following URL in the address bar: www.hidinc.com/flpdmp.                                      |
| Administrator<br>Registration Site                      | <b>2</b> Click the <b>Law Enforcement and Investigative Agencies</b> link located on the left menu. A window similar to the following is displayed: |
| Enforcement and<br>Investigative<br>Agencies            | <b>3</b> Click the <b>Terms and Conditions</b> link to open and read.                                                                               |
| E-FORCSE<br>Information Security                        | A logon window is displayed.                                                                                                    |
| and Privacy Training<br>Course                          | <ul><li>5 Type <i>newacct</i> in the User Name field.</li><li>6 Type <i>welcome</i> in the Password field.</li></ul>                                |
| Enforcement and<br>Investigative<br>Agencies Query Site | 7 Click OK.                                                                                                    |

## The Enforcement/Investigative Agency Request Form is displayed:

PDMP Prescription Drug Monitoring

**8** Select the appropriate agency type and click submit.

**9** Complete the fields on this form, noting that required fields are indicated with an asterisk (\*).

## 10 Click Accept & Submit.

The E-FORCSE program staff will review your application and verify the information provided. You may be contacted if additional information is required.

If you are approved for an account, you will be notified via two separate e-mails containing your temporary password and personal

| * First Name:                                        | * Last Nar         | me:            |             | 1 |      |
|------------------------------------------------------|--------------------|----------------|-------------|---|------|
| * Title:                                             | * Badge/ID Num     | iber:          |             | 1 |      |
| * Date of Birth (MM/DD/YYYY):                        |                    | * Email Addres | ess:        |   |      |
|                                                      |                    | Agency Inform  | nation      |   |      |
| * Agency Name:                                       |                    | Agency Inform  | nation      |   |      |
| * Agency Name:<br>* Agency Address:                  |                    | Agency Inform  | nation      |   | <br> |
| * Agency Name:<br>* Agency Address:<br>* City: * Sta | te: Select a state | Agency Inform  | * Zip Code: |   |      |

at request is approved, you will receive e-mails from flpdmp-info@hidinc.com conta

Enforcement Agency Access Request Form for the E-FORCSE 1.

□ I certify that I meet the requirements to be eligible for access to the Florida Prescription Drug Monitoring Program (PDMP) database pursuant to section 893.0551, Florida Statutes.

identification number (PIN) that you will use to identify yourself if you need assistance from the PDMP Help Desk.

Submit

If you are denied access to the system, you will be notified in writing.

For technical assistance, please contact our PDMP Help Desk at (877) 719-3120.

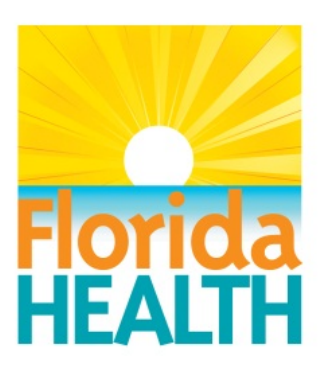

## For more information visit www.e-forcse.com